## USRowing Roster/Waiver Portal (Athletes & Parents)

To create or build a roster, club administrators have the option of typing the data in manually or having the athletes add themselves to the club roster. The previous page explains how to manually input data as a club administrator. This page explains how athletes, or parents of athletes, can add themselves to the team's roster.

## **Athletes & Parents**

- 1. Go to https://rosters.usrowing.org/
- 2. Enter your Club Code (previously called "roster code") given by your team administrator.
- 3. Enter two of the following: Name, birthdate, or USRowing Member ID.
  - Choose your name from the populated list
  - If your name is listed more than once, choose the "paid membership" number over "waiver-only" number
  - If your name is not listed at all, "create new member"
  - NOTE: Whichever action is taken in the Roster/Waiver Portal, this same action is also being done in the USRowing database
- 4. View and update your profile. You may also upload a photo! (Optional).
- 5. Submit your waiver

| Adm                                                                                                    | Administrators                                                                                                    |                                                                                                    |        |                                | Athletes                                                                                                    |                                                                                                    |                                                                                                    |                                                                              |  |
|----------------------------------------------------------------------------------------------------|----------------------------------------------------------------------------------------------------|----------------------------------------------------------------------------------------------------|--------|--------------------------------|----------------------------------------------------------------------------------------------------|----------------------------------------------------------------------------------------------------|----------------------------------------------------------------------------------------------------|------------------------------------------------------------------------------|--|
| Admin C<br>Conta<br>Admin                                                                                                    | ode:<br>oct USRowing to o<br>histrator Code                                                                                                    | Submit<br>btain your club                                                                                                    | o's    | Club Code:<br>Contact your Clu | your club ad<br>b Code.                                                                                                    | ZK9LV<br>Submit<br>ministrator or                                                                                                    | secretary for                                                                                                    |                                                                              |  |
| Last Name:<br>Birth Date:                                                                                                    | Search by last name an Search by member ID mm/dd/yyyy                                                                                                    | nd birth Date                                                                                                    | ext    | One or more rec                | First Name Last Name Jane Doe                                                                                                    | ick on the correct record fo                                                                                                    | rr yourself (or your son/daughte<br>StateProvince Club Member<br>CH No                                                                                                    | ).                                                                           |  |
| Address<br>Country:<br>States 2 (splored)<br>CPr                                                                                                    | First Nume: New   Last Nume: Nover   Passardet: New   Corfirm Passardet: New   UNTED STATES New   Venezaa New   123 Road New   123 Road New                                                                                                    | Bith Date: (94)<br>Garder: Fee<br>Race (optional): Con<br>Etheology (optional): Con<br>Hence Rose: S<br>Work/Nation Proce: S<br>Break: m                                                                                                    | 10/175 | 5                              | Zp LODE:<br>Walver<br>By clicking Accept<br>the sollowing cond<br>soft, and/1 accept<br>forth in paragraph<br>Be RRD AND ACCEPT<br>I hereby/verify th<br>understand each of<br>Agree | below, I hereby veri<br>tions for participat<br>: each of the conditi<br>one. FOR ANY PARTIC<br>D BY THE LEGAL GUARD<br>tt as legal guardian<br>the following condit | fy that I have read and<br>ion in any USBowing reco<br>ons below, especially th<br>TPAHT NHO IS NOT YET 18<br>IAN OF THE PARTICIPANT.<br>of this participant, I h<br>ions for permitting my c | inlly un<br>mized o<br>y waiver<br>(EARS OI<br>By dlic<br>ive read<br>ill to |  |
| City:<br>Zp Code:<br>Waiver<br>By clicking Ac<br>the following<br>event, and I<br>forth in parag<br>BE READ AND AC<br>I horeby veri<br>understand eac | Anytoon<br>43210<br>copt below, I hereby verify that I have<br>conditions for participation in any UBO<br>copy such of the conditions below, sape<br>copy such of the conditions below, sape<br>corpts by THE LOGAL CONSTANCE OF THE PART<br>y that as legal guardian of this partici<br>h of the following conditions for permit | read and fully understand which of<br>ding recognized or samplined<br>to the sampline of the sampline of the<br>ICTANT. By efficient adverse must<br>ICTANT. By efficient adverse must<br>ICTANT. By efficient adverse of the<br>ICTANT. By efficient adverse of the<br>ICTANT. By efficient adverse of the<br>ICTANT. By efficient adverse of the<br>ICTANT. |        |                                |                                                                                                    |                                                                                                    |                                                                                                    |                                                                              |  |

By adding or updating your record in your team's roster, you are simultaneously adding or updating your live record in the USRowing database.